# IDEXX-PACS Imaging Software recommended settings

The IDEXX-PACS\* Imaging Software can sometimes be blocked by firewall, antivirus, or other settings in the Windows\* operating system; the interference can cause varied behavior.

This document outlines the port, URL, and other configuration settings IDEXX recommends for computers used to run the IDEXX-PACS software. This information can be used to help configure computers and other devices within your network.

### Recommended software version: IDEXX-PACS\* 4.2 or later

**Computer name length restriction:** All computers running the IDEXX-PACS software must have a computer name of 15 characters or less, owing to Microsoft\* limitations.

### Local ports and applications that your firewall software must not block

| Program/Services              | Ports                | Description/purpose                                                                                           |
|-------------------------------|----------------------|----------------------------------------------------------------------------------------------------|
| MySQL* database               | 3306                 | IDEXX-PACS database (IDEXX-PACS 4.2 and later)                                                                |
| IDEXX-PACS application server | 8081 and/or<br>40656 | Services broadcast from IDEXX-PACS; allows workstations to connect to the IDEXX-PACS database                 |
| DICOM* services               | 104                  | Image transfer for DICOM files                                                                                |
| SmartService* Solutions       | 443 (SSL)            | Secure connection to IDEXX servers for remote assistance and troubleshooting                                  |
| IDEXX InterLink* technology   | 8090                 | Enables communication between IDEXX-PACS and AVImark*/<br>Cornerstone* software                               |
| Windows* sharing service      | 139                  | Allows folders to be shared between programs or computers                                                     |
| pacs.exe                      | N/A                  | The IDEXX-PACS program                                                                                        |
| dbsrv7.exe                    | 2638                 | IDEXX-PACS Sybase* database (IDEXX-PACS* 4.1 and earlier)                                                     |
| Hosted DICOM/IDEXX Web PACS   | 11112                | IP address: 54.208.114.60                                                                                     |
|                               |                      | IDEXX Web PACS application entity (AE) information for<br>communication between IDEXX-PACS and IDEXX Web PACS |

## External URLs affiliated with IDEXX Diagnostic Imaging

| Program/service | API URL(s)                                        | Description/purpose                                                                                                    |
|-----------------|---------------------------------------------------|----------------------------------------------------------------------------------------------------|
| ImageManager    | ~.idexximagemanager.com<br>~.idexximageviewer.com | Allows the user to view images stored in IDEXX Web PACS.                                                                 |
| IDEXX Web PACS  | ~.idexximagebank.com<br>https://s3.amazonaws.com  | IDEXX cloud-based PACS that integrates with IDEXX-PACS software and with several practice information management systems |
| DVMInsight*     | ~.dvminsight.com                                  | Telemedicine service offered by IDEXX                                                                                    |
| VetMedStat*     | ~.vetmedstat.com                                  | Telemedicine service offered by IDEXX                                                                                    |

# Key IDEXX-PACS software functions to configure

| Software<br>function       | Setting                                                                           | Description                                                                                                    |  |
|----------------------------|-----------------------------------------------------------------------------------|----------------------------------------------------------------------------------------------------|--|
| Firewall                   | Firewall exceptions                                                               | Your local area network (LAN) must allow the following program exceptions when using a firewall:                                                                                                    |  |
|                            |                                                                                   | IDEXX-PACS software and local ports noted above                                                                                                    |  |
|                            |                                                                                   | IDEXX recommends using a hardware firewall. For general firewall configuration details specific to Cornerstone Software, view the <i>Firewall Configuration Guide</i> at idexx.com/files/small-animal-health/products-and-services/practice-information- |  |
|                            |                                                                                   |                                                                                                    |  |
|                            |                                                                                   | Consult your nrewail administrator il you need assistance.                                                                                                    |  |
| Remote DICOM<br>server and | IDEXX-PACS settings used<br>to add or edit a remote or<br>modality worklist sonor | In the Settings window, select <b>DICOM Services &gt; Remote Servers</b>                                                                                                    |  |
| connections                | modality worklist server                                                          | 1. Click Add New Server, or to edit a server click in the server row                                                                                                    |  |
|                            |                                                                                   | <ol> <li>Add or edit the following information. The person or company in charge of the<br/>remote server can provide values for the items:</li> </ol>                                                                                                    |  |
|                            |                                                                                   | • Server Name: The name of the server you want to send DICOM images to (or the name of your practice management system server if setting up a modality worklist connection).                                                                             |  |
|                            |                                                                                   | <b>Note</b> : If you are setting up IDEXX DICOM services on more than one server, be sure to give the servers different names.                                                                                                    |  |
|                            |                                                                                   | • Server Address: The server's IP address.                                                                                                    |  |
|                            |                                                                                   | • <b>Port #</b> : The server's port number.                                                                                                    |  |
|                            |                                                                                   | • <b>AE Title</b> : The application entity title (i.e., official name) of the server.                                                                                                    |  |
|                            |                                                                                   | <ol> <li>If the remote server is your own practice management system server and you<br/>want to set up a modality worklist connection to that server:</li> </ol>                                                                                         |  |
|                            |                                                                                   | <ul> <li>In the MWL SCP drop-down list, select the practice management system server.</li> </ul>                                                                                                    |  |
|                            |                                                                                   | <ul> <li>If you want the IDEXX-PACS software to send status messages about the<br/>request back to that server, select the server name in the MPPS SCP drop-<br/>down list.</li> </ul>                                                                   |  |
|                            |                                                                                   | <b>Note:</b> Some practice management systems, such as Cornerstone software and AVImark* software, can be closely integrated with your IDEXX Diagnostic Imaging software. If your systems are integrated:                                                |  |
|                            |                                                                                   | <ul> <li>Start your radiograph requests from the practice management software.<br/>Always include notes that specify the shots to be taken. The requests will be<br/>sent automatically to the IDEXX-PACS software.</li> </ul>                           |  |
|                            |                                                                                   | Captured images will be returned automatically to the patient record and added to the patient invoice.                                                                                                    |  |

| Software<br>function           | Setting                                                                                          | Description                                                                                                    |
|--------------------------------|--------------------------------------------------------------------------------------------------|----------------------------------------------------------------------------------------------------|
| Email accounts<br>and defaults | <ul> <li>SMTP server name,<br/>user name, password,<br/>and port</li> <li>SSL support</li> </ul> | In the Settings window, click <b>Email</b> and then:                                                                                                    |
|                                |                                                                                                  | 1. In the SMTP Server Name text box, type the name of your email server.                                                                                                    |
|                                |                                                                                                  | 2. In the <b>SMTP User Name and SMTP Password</b> text boxes, type the information that the software needs to log in to your email server.                                                              |
|                                |                                                                                                  | 3. Type the port number of the computer from which email will be sent.                                                                                                    |
|                                |                                                                                                  | <ol> <li>Select the Enable SSL check box if your email provider requires SSL (Secure<br/>Socket Layer) ports. Many Internet email providers have this requirement.</li> </ol>                           |
|                                |                                                                                                  | 5. In the <b>Default Email Attachment File Type</b> drop-down list, select the default file format for sending images. (You can select a different format when you email the images.)                   |
|                                |                                                                                                  | 6. In the <b>Default Send Email Address</b> text box, type the address to be listed as the sender.                                                                                                    |
|                                |                                                                                                  | <ol> <li>In the <b>Reply Email Address</b> text box, type the address to which the recipient<br/>should reply.</li> </ol>                                                                               |
|                                |                                                                                                  | 8. Click <b>Save</b> to save and close the window, or click <b>Apply</b> to save without closing.                                                                                                    |
|                                |                                                                                                  | <b>Note</b> : Each time you change your email password you must update your password within these IDEXX-PACS settings.                                                                                  |
| Telemedicine<br>services       | Online connection to telemedicine providers                                                      | In the Settings window, click <b>Telemedicine Provider</b> and then:                                                                                                    |
|                                |                                                                                                  | 1. To add a provider, click <b>Add</b> .                                                                                                    |
|                                |                                                                                                  | 2. In the <b>Name</b> box, type a display name for this provider.                                                                                                    |
|                                |                                                                                                  | 3. Skip the Homepage box—it will support future functionality.                                                                                                    |
|                                |                                                                                                  | <ol> <li>In the API URL box, type the web address for the telemedicine provider. Be sure<br/>to start the address with http:// or https://, as instructed by your telemedicine<br/>provider.</li> </ol> |
|                                |                                                                                                  | <ol> <li>For IDEXX Telemedicine Consultants, type the following:<br/>https://api.vetmedstat.com/vmsintegrations/vmstms.asmx</li> </ol>                                                                  |
|                                |                                                                                                  | 6. In the <b>Login</b> and <b>Password</b> boxes, type the login name and password you use to log in to the telemedicine provider's website.                                                            |
|                                |                                                                                                  | <ol> <li>In the Authentication drop-down list, choose the password authentication<br/>method that your telemedicine provider specifies.</li> </ol>                                                      |
|                                |                                                                                                  | 8. Click the row to select it, and then click <b>Apply</b> .                                                                                                    |
|                                |                                                                                                  | <ol> <li>Click Test Tele-provider. A message tells you whether the connection is<br/>successful.</li> </ol>                                                                                             |
|                                |                                                                                                  | 10. Click Save to save and close the window, or click Apply to save without closing.                                                                                                    |

If you have any questions or need help, call IDEXX Diagnostic Imaging Customer Support at 1-877-433-9948.

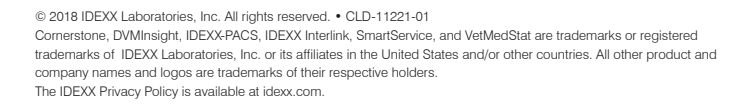

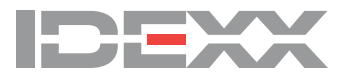